# 如何修復"磁碟已滿"錯誤?

### 方法 1: 清空回收站。

**第1步:**在桌面上找到回收站圖示。它看起來像一個垃圾桶。您通常可以在桌面或 Dock(在 Mac 上)或檔案總管(在 Windows 上)中找到它。**第2步:**雙擊回收站圖示將其開啟。點擊"清空回收站",它通常位於視窗頂部的工具列中。

#### 方法 2: 請在 Tansee 程式中將備份資料夾變更為另一個磁碟。

第1步:開啟 Tansee 程式並點選「設定」。

第2步:前往 iOS 標籤。

**第3步:**快速備份標籤:請按一下"自訂iTunes備份位置",然後按一下"選擇"按 鈕將備份位置變更為其他有足夠空間的磁碟(或外部磁碟)。

**第4步**:完整備份標籤:請點選「選擇」按鈕將備份位置變更為具有足夠空間的 另一個磁碟(或外部磁碟)。

第5步:重新啟動 Tansee 程式。

## 方法 3: 請刪除電腦上任何不必要的 iTunes 或 Tansee 備份檔。

**第1步:**開啟 Tansee iPhone Message Transfer 程式(Windows 或 Mac 版本)。

**第2步:**前往「iTunes/Tansee 備份」標籤,找到所有 iTunes 和 Tansee 備份 檔。

**第3步:**如果您不再使用特定的備份文件,請單擊它旁邊的箭頭並從那裡選擇 "打開目錄",您可以刪除備份資料夾。

注意: 請確保您刪除不再需要的備份。

#### 第4步:重新啟動 Tansee 程式。

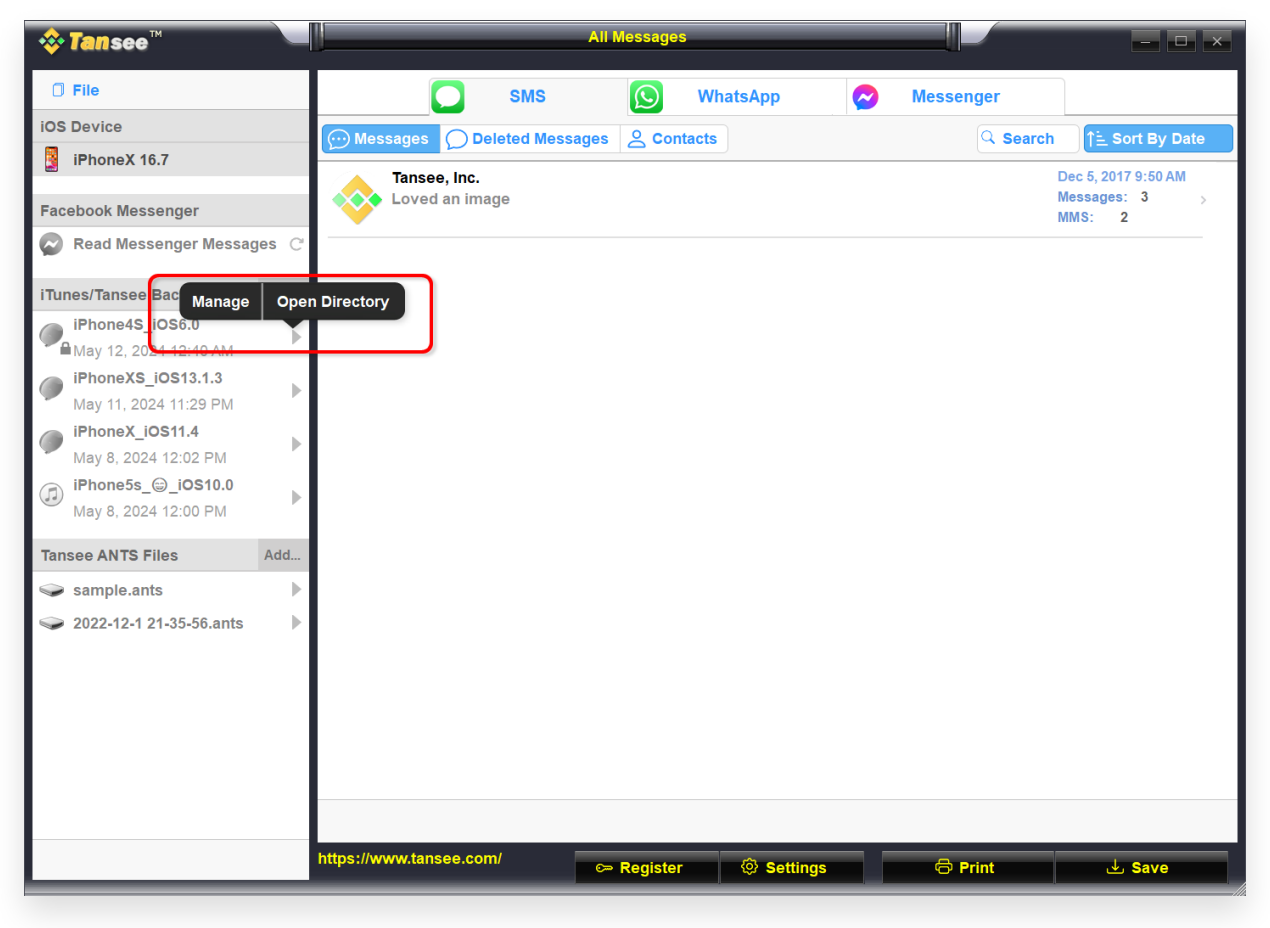

Windows 上的 iTunes 備份位置

| Image: Tansee iDevice Message Transfer 5.2.0                                  |                                                                                                    |
|-------------------------------------------------------------------------------|----------------------------------------------------------------------------------------------------|
| iDevice No iDevice Tunes Backups                                              |                                                                                                    |
| iPhoneX_ioS16.1     Open in Finder     iPhoneX_ioS16.1     May 16, 2023 12:20 | iDevice Not Detected?<br>Please connect your iDevice to MAC with USB cable. If your iDevice<br>not detected, please follow steps below: |
| Tansee Backups Open Edit                                                      | I       I         I       I         Step 1: Plug iDevice to MAC using USB cable                                                         |
| Register                                                                      | Options                                                                                                    |

Mac 上的 iTunes 備份位置

# 方法 4: 刪除 iPhone 上的照片或應用程式。

您可以透過前往 iPhone 的"設定",選擇"常規",然後選擇"iPhone 儲存體"來執 行此操作。

從那裡,您可以識別並刪除不再需要的任何不必要的文件,以釋放 iPhone 空間。

重新啟動 Tansee 程式。

## (?) Tansee 需要多少儲存空間?

檢查手機上的儲存使用情況,以了解已使用的空間量。它將為您提供所需空間的估 計。

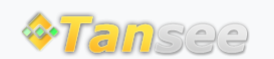

首頁 支援 隱私政策 聯盟伙伴

© 2006-2024 Tansee, Inc

聯絡我們